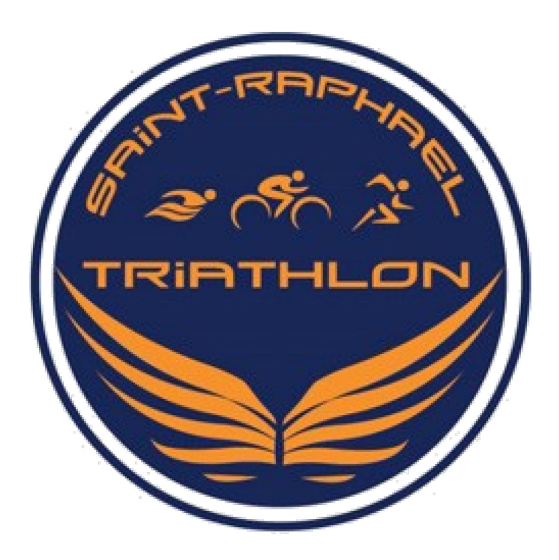

## SAINT RAPHAEL TRIATHLON

Le Lou Mistralet Bat 3C rue de la Magdeleine 83600 Fréjus Mail : club@saintraphaël-triathlon.com Web: www.saintraphael-triathlon.com Tel: 07.84.97.68.28

Affilié à la Fédération Française de Triathlon sous le N°326

# **DOSSIER D'INSCRIPTION 2021-2022**

| Nouvelle adhésion<br>Renouvellement           | Adulte compétition<br>Adulte loisir  |
|-----------------------------------------------|--------------------------------------|
| Mutation                                      | Adulte Athlète externe               |
| Cadre réservé au club :                       |                                      |
| Demande licence                               | Paiement par Chèque                  |
| <pre>Certificat médical*  *voire page 2</pre> | Palement C.B site<br>Paiement espèce |
|                                               |                                      |
|                                               |                                      |
| SUPER(U)                                      |                                      |

LIGUE RÉGIONA TRIATHL

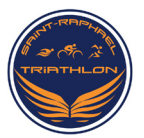

## Permanences des inscriptions à partir du lundi 6 septembre 2021 au Stade Nautique Alain Châtaignier

- Samedi 4 septembre 2021 Fête des associations de Saint Raphaël
- Lundi 6 et 13 septembre 2021 de 17h30 à 19h30
- Mercredi 8 et 15 septembre 2021 de 13h30 à 19h30
- Samedi 11 septembre de 9h à 11h30

## POUR S'INSCRIRE, RENOUVELER SA LICENCE OU FAIRE UNE DEMANDE DE MUTATION LIRE LA PAGE 4 ATTENTION SEUL UN DOSSIER COMPLET SERA ACCEPTE

### Pièces à joindre à votre dossier d'inscription :

- ✓ Demande de licence remplie et signée (à télécharger via espace tri 2.0 de la FFTRI)
- Première demande de licence, vous devez fournir un certificat médical attestant de l'absence de contreindication à la pratique du triathlon <u>en compétition</u>. Le certificat médical doit être <u>daté de moins d'un an</u> au jour de la demande de la licence.
- ✓ Vous avez renouvelé votre licence deux fois sans fournir de certificat médical, vous devez alors fournir un certificat médical d'absence de contre-indication à la pratique du triathlon <u>en compétition</u> daté de moins d'1 ans au jour de la demande de la licence.
- Si vous avez répondu « OUI » à au moins une question du questionnaire de santé dans l'Espace tri 2.0, vous devez alors fournir un certificat médical de l'absence de contre-indication à la pratique du triathlon en compétition. Le certificat médical doit être daté de moins de 6 mois au jour de la demande de licence.

### **Dossier d'inscription**

- ✓ Fiche d'adhésion, à remplir (P 3).
- Certificat médical si répondu « OUI » à au moins une question du questionnaire de santé dans espace tri 2.0 de la FFTRI ou, vous avez renouvelé votre licence deux fois sans fournir de certificat médical.

### Règlement

- $\sqrt{}$  Chèque de cotisation à l'ordre de Saint-Raphaël Triathlon correspondant au groupe de pratique (tableau ci-dessous). Règlement possible en 3 chèques.
- C.B sur le site Saint Raphaël Triathlon (<u>www.saintraphael-triathlon.com</u>).
   Règlement possible en 3 fois sans frais.

Renouvellement : pénalité financière de 20 € si le formulaire de renouvellement de licence parvient à la ligue après le 30/11/2021

## **Tarifs d'inscription**

| Groupe                                     | Categories              | Tarif  |
|--------------------------------------------|-------------------------|--------|
| Compétition                                | Senior<br>et<br>vétéran | 276€*  |
| Cotisation licencier externe               |                         | 1000   |
| Donne accès aux entrainements clubs        |                         | 180€   |
| Licence                                    |                         | 400.64 |
| Ne donne pas accès aux entrainements clubs |                         | 120€*  |
| Loisir                                     |                         | 210€*  |
| Ne donne pas accès aux compétitions        |                         | 2100   |
| *Licence comprise                          |                         |        |

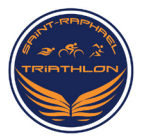

## Fiche d'Adhésion

| Etat civil          |               |  |  |  |
|---------------------|---------------|--|--|--|
| Nom :               | Prénom :      |  |  |  |
| Date de naissance : | Lieu :        |  |  |  |
| Sexe : H – F        | Nationalité : |  |  |  |
| Adresse :           |               |  |  |  |
|                     |               |  |  |  |
| Code Postal :       | Ville :       |  |  |  |
| Téléphone 1 :       | Téléphone 2 : |  |  |  |
| Adresse email :     | i             |  |  |  |

Les informations importantes (Information concernant l'entraînement, déplacements club pour compétitions...) font l'objet d'un envoi mail ou WhatsApp.

## Merci d'indiquer de façon claire, une adresse mail que vous consultez régulièrement et numéro de téléphone

## Règlement

 C.B sur le site Saint Raphaël Triathlon (<u>www.saintraphael-triathlon.com</u>). Règlement possible en 3 fois sans frais

- Chèque de cotisation à l'ordre de Saint-Raphaël Triathlon correspondant au groupe de pratique (tableau cidessous). Règlement possible en 3 chèques.
- ✓ Vous souhaitez un échelonnement sur 3 mois. Les chèques doivent être datés du jour de la demande d'adhésion. L'encaissement sera effectué par le club au début de chaque mois :

|            | Montant | A encaisser le : | Numéro de chèque : |
|------------|---------|------------------|--------------------|
| Chèque n°1 |         |                  |                    |
| Chèque n°2 |         |                  |                    |
| Chèque n°3 |         |                  |                    |
| Total      |         |                  |                    |

Renouvellement : pénalité financière de 20 € si le formulaire de renouvellement de licence parvient à la ligue après le 30/11/2021

## **ACCEPTATION DU RÈGLEMENT INTERIEUR**

Je reconnais avoir pris connaissance des statuts et du règlement intérieur, sur le site du club : <u>www.saintraphael-triathlon.com</u>. Je m'engage à les respecter. Par la signature de la présente fiche, j'autorise le club ainsi que ses partenaires et médias à utiliser des images fixes ou audiovisuelles sur lesquelles je pourrais apparaître.

Fait à\_\_\_\_\_

le \_\_\_\_\_

Signature

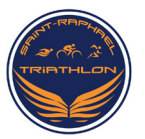

### POUR S'INSCRIRE, RENOUVELER SA LICENCE OU FAIRE UNE DEMANDE DE MUTATION L'inscription ou la réinscription se déroule en 3 étapes :

- 1. Retiré le dossier d'inscription au club
- 2. Demande de licence, renouvellement ou mutation via : espace tri 2.0 sur site Internet FFTRI
- 3. Adhésion au club via le site Internet : www.saintraphael-triathlon.com
- 4. Rendre le dossier d'inscription, (dûment remplie avec les documents)

ETAPE 1.

✓ Retiré dossier d'inscription jour de permanence (voire page 1) ou au pré d'un entraineur
 ETAPE 2: Espace tri 2.0

#### Pour les renouvellements ou mutations :

Se connecter à son espace personnel sur l'espace tri 2.0 (<u>https://espacetri.fftri.com</u>) avec votre Identifiant<sup>1</sup> (la 1ère lettre et les 4 premiers chiffres de votre N° de Licence: *A78356* par exemple) et votre mot de passe personnel. Puis cliquez sur l'onglet « *Renouveler sa licence* » (en haut à gauche)

#### Pour les nouveaux licenciés :

(<u>Si vous n'avez jamais été licencié à un club affilié</u> à la F.F.TRI ou licencié F.F.TRI. <u>AVANT la saison</u> <u>2012-2013)</u>: Vous devez créer votre espace personnel sur le site « <u>Espace tri 2.0</u> » Onglet : « Se licencier »

#### Demande de licence :

- ✓ Données personnels et formation : Complétez ou vérifiez vos données personnelles
- ✓ Choix Ligue & Club : Choisir la ligue « Côte d'Azur » et « Saint-Raphaël Triathlon »
- Choix de la licence : Choisir le type de licence que vous souhaitez en fonction de votre pratique
   Assurances : Consultez puis validez le contrat d'assurance de responsabilité
- civile, Indiquez si vous souhaitez souscrire une assurance complémentaire.
- ✓ Photo : Vous pouvez télécharger une photo d'identité pour illustrer votre licence
- Prévisualisation : Vérifiez vos données puis validez votre demande de licence.
   Vous recevrez un E-mail de confirmation.
- Imprimez votre « Demande de Licence » que vous joindrez signée au présent dossier d'inscription

#### ETAPE 3 : Pour Adhérer ou ré adhérer au Club

Si vous êtes déjà adhérent/licencié, connectez-vous sur votre espace personnel via votre adresse E-mail et votre mot de passe. Si vous êtes nouvel adhérent, passez cette étape
 Puis rendez-vous sur le site Internet du Club, onglet « adhérer au Club » puis « Adhésion en ligne »

**3.** Téléchargez le documents « **Certificat médical » si** <u>répondu « OUI » à au moins une question</u> <u>du questionnaire de santé ou vous avez renouvelé votre licence deux fois sans fournir de certificat</u> médical, **Fiche** que vous joindrez au présent dossier puis cliquez sur « J'adhère »

4. Choisissez le groupe auquel vous appartenez. Si vous souhaitez inscrire quelqu'un d'autre, cliquez sur « Ajouter » une personne et répétez les mêmes consignes puis cliquez sur continuer.
5. Vérifiez ou remplissez vos informations de facturation, vous pouvez ajouter une photo et le nom du/de la responsable légal lorsque l'adhérent(e) est mineur(e). Puis cliquez sur continuer.
6. Choisissez votre mode de règlement puis procédez au paiement de votre optisation.

- 6. Choisissez votre mode de règlement puis procédez au paiement de votre cotisation ✓ Chèque à l'ordre de Saint-Raphaël Triathlon correspondant au groupe de pratique (tableau
  - page 2). Règlement possible en 3 chèques à remettre avec votre dossier.
  - ✓ C.B sur le site du club ; 2 options, 1 fois ou 3 fois sans frais (www.saintraphael-triathlon.com)

### ETAPE 4 : Dossier d'inscription

Rendre votre dossier d'inscription avec la demande de licence signée, Fiche d'Adhésion complétée et signée, le certificat médical, si vous avez répondu OUI à au moins une guestion du questionnaire de santé ou vous avez renouvelé votre licence deux fois sans fournir de certificat médical.

A remettre à un entraîneur ou David NOBLECOURT, référent Adhésion adulte. Si vous rencontrez des difficultés sur la plateforme espace tri 2.0 vous pouvez prendre contact avec ce dernier (david.noblecourt@hotmail.com).